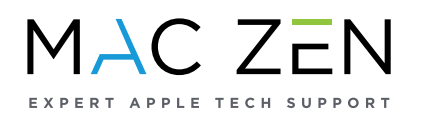

## How to find your Mac Serial Number?

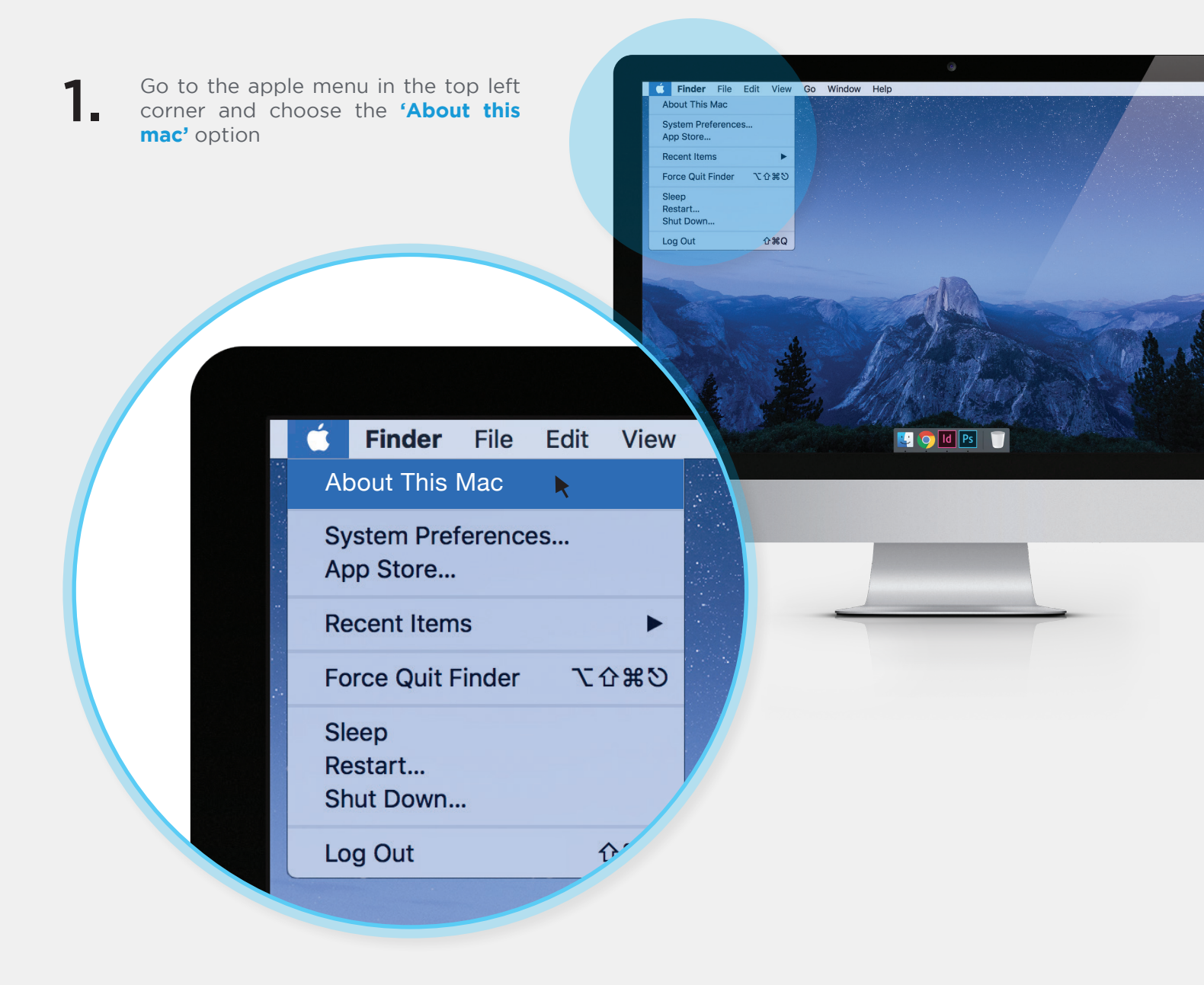

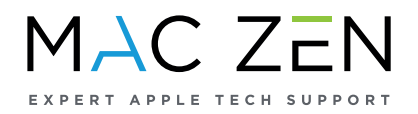

2. It will bring up a window with system information. The last row will be your serial number.

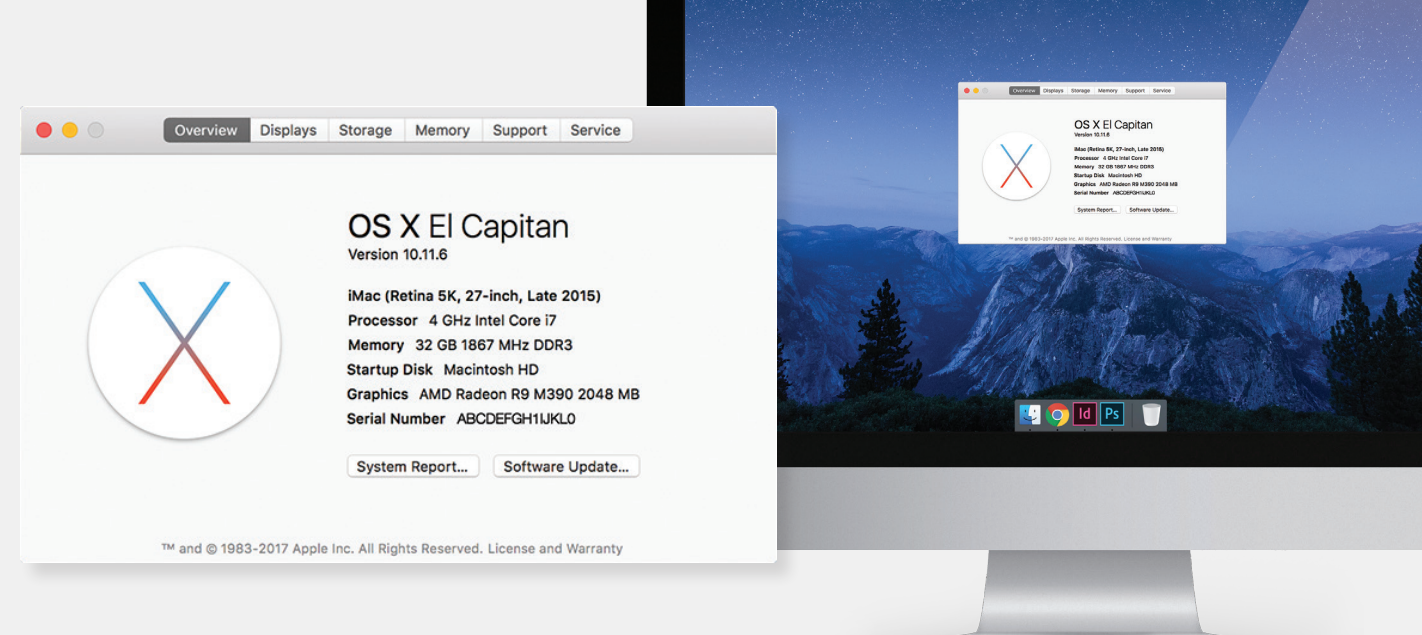

🗯 Finder File Edit View Go Window Help

3.

You can highlight it with your cursor.

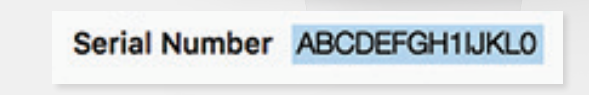

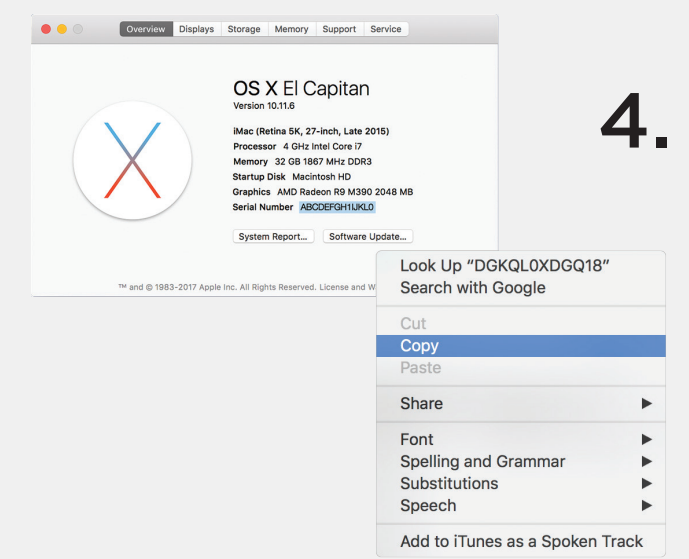

**To copy your serial number**, use Ctrl + Click (or Right Click)